## Vejledning til bekræftelse af forhåndsbooking 2025

Du modtager én mail pr. forhåndsreservation. I hver mail du modtager, fremgår bookingnummer og kundenummer. Disse 2 oplysninger skal du bruge for at bekræfte din reservation.

Når du klikker på linket til cPay, kan du blive sendt til et startbillede som dette.

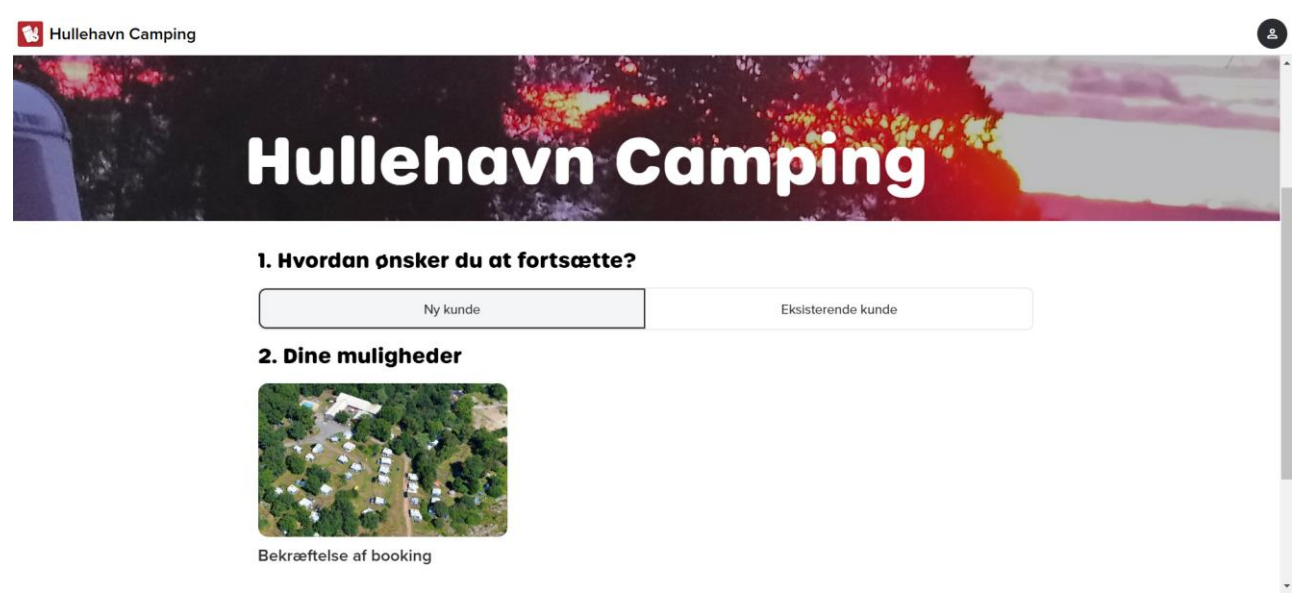

Her klikker du på "Bekræftelse af booking", hvorefter skærmbilledet skifter til dette. Det kan også være, du kommer direkte til dette skærmbillede fra linket til cPay

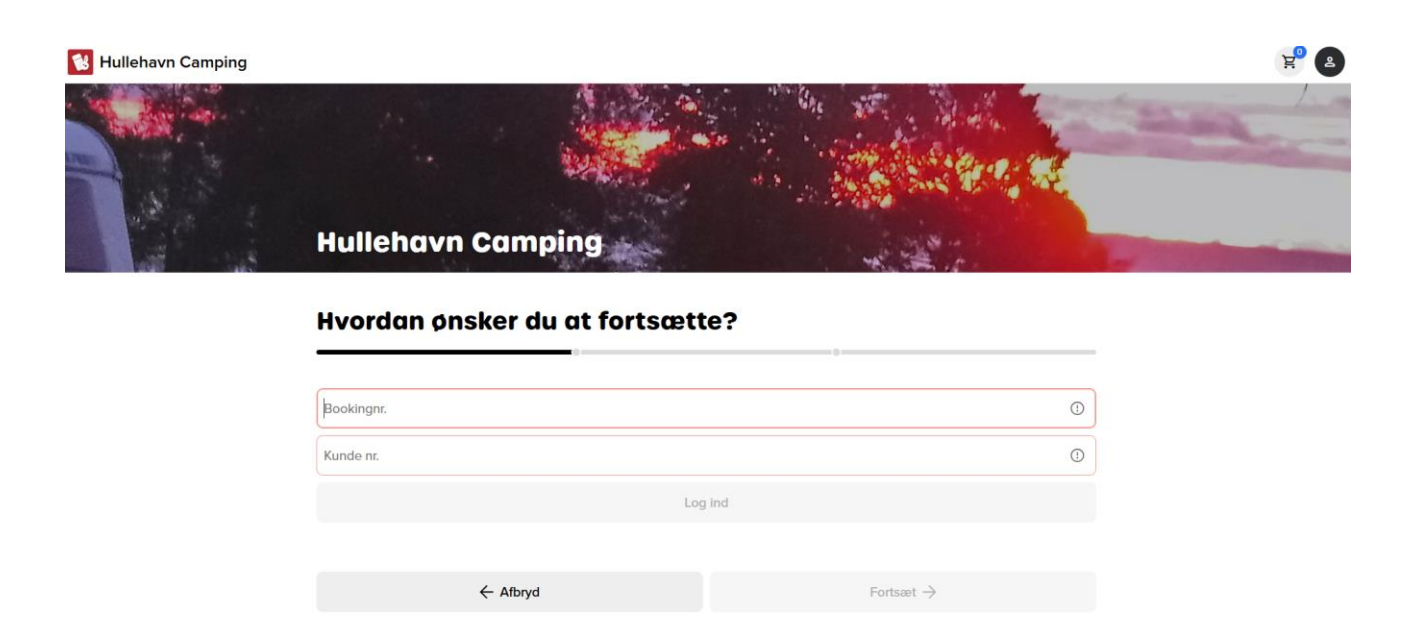

Her indtaster du bookingnummer og kundenummer i de 2 felter. Begge oplysninger fremgår af den mail, du har modtaget. Derefter bliver knappen "Log ind" klikbar. Klik på den for at komme videre til selve registreringen. Næste trin er at udfylde de relevante felter, som varierer efter, hvilken type enhed, man har reserveret på forhånd. Når dette er gjort, klikkes på fortsæt for at komme til betaling.

| 😵 Hullehavn Camping |                          |           |           |              | 2 |  |
|---------------------|--------------------------|-----------|-----------|--------------|---|--|
|                     | N 145,00 DKK             |           |           | - 0 <b>+</b> |   |  |
|                     | Sengelinned<br>85,00 DKK |           |           | — 0 <b>+</b> |   |  |
|                     | Vælg højst 100           |           |           |              |   |  |
|                     | 🟷 Kommentarer            |           |           |              |   |  |
|                     | Kommentarer              |           |           | ~            |   |  |
|                     | Købsoversigt             |           |           | ~            |   |  |
|                     | Total                    |           |           | 8.725,00 DKK |   |  |
|                     |                          | ← Tilbage | Fortsæt → |              |   |  |

Her vises den samlede ordre, og totalbeløbet der skal betales. Har man betalt gebyret for forhåndsreservationen, vil både gebyret og betalingen fremgå her.

| 😢 Hullehavn Camping | https://www.mindmeister.com/folde                                                                                                    | rs           |                                                                                                    |  |
|---------------------|----------------------------------------------------------------------------------------------------|--------------|----------------------------------------------------------------------------------------------------|--|
|                     | Campingvogn udlejning, sølv × Fjern                                                                                                    |              | Kundeoplysninger<br>Test Testesen<br>Test, 3740 Svaneke, Danmark<br>E-mail: mail@hullehavn.dk<br>Telefon: 56496363 |  |
|                     | Booking: 37023<br>3. jun. 2025 12.00 - 13. jun. 2025                                                                                                    |              |                                                                                                    |  |
|                     | Varer                                                                                                    | 🧷 Rediger    |                                                                                                    |  |
|                     | 3 x Antal personer?                                                                                                    | Inkluderet   | Rediger oplysninger                                                                                                |  |
|                     | 1 x Sølv Lejecampingvogn                                                                                                    | 7.900,00 DKK |                                                                                                    |  |
|                     | 1 x Flytbar booking                                                                                                    | Inkluderet   |                                                                                                    |  |
|                     | 1 x Slutrengøring forudbestilt                                                                                                    | 425,00 DKK   |                                                                                                    |  |
|                     | 3. jun. 2025 - 13. jun. 2025                                                                                                    |              |                                                                                                    |  |
|                     | 1 x Gebyr ikke flyttebar Booking                                                                                                    | 200,00 DKK   |                                                                                                    |  |
|                     | 1 x Gebyr forhåndsreservation                                                                                                    | 200,00 DKK   |                                                                                                    |  |
|                     | Subtotal                                                                                                    | 8.725,00 DKK |                                                                                                    |  |
|                     | Betingelser<br>For at handle hos Hullehavn Camping, skal du accepte<br>handelsbetingelser og privativspolitik.<br>Klik her for at læse handelsbetingelserne<br>Klik her for at læse fortrolighedspolitikken | re vores     |                                                                                                    |  |
|                     | Jeg accepterer betingelserne                                                                                                    |              |                                                                                                    |  |

Klik på "Jeg accepterer betingelserne" for at komme til betalingsdelen. Der vises, hvilke betalingsmidler der kan benyttes, inden selve betalingsbilledet vises.

## Hullehavn Camping Order number 34651666 expires in 04:39

| Card number<br>I<br>Expiration date CVV/CVD @<br>MM YY<br>Pay 8,725.00 DKK |
|----------------------------------------------------------------------------|
| Other Payment Methods                                                      |
| ⊘ Cancel Payment                                                           |

Hvis man vælger MobilPay, skal man opgive et telefonnummer, som anmodningen om betaling skal sendes til.

Vi håber, denne lille vejledning har klaret det, du kunne blive i tvivl om. Vi glæder os til at se dig/jer når sæsonen er i gang.

Hilsen

Hullehavn Camping